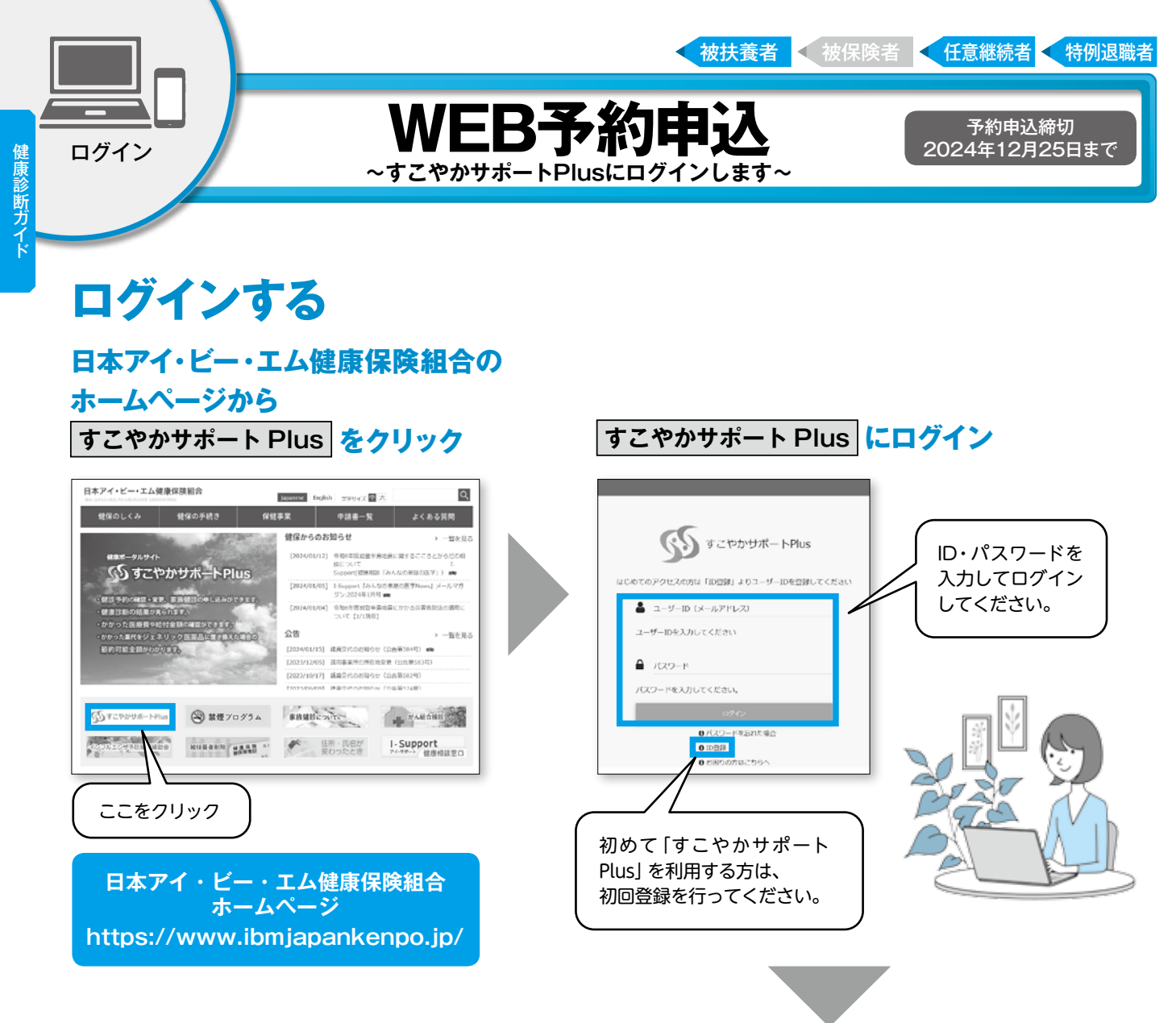

### 家族健診の申し込みをクリック

|                                                                                                    |                                                                    |                                                                    | 利用規約 🕞 ログアウト                                               |  |  |  |  |
|----------------------------------------------------------------------------------------------------|--------------------------------------------------------------------|--------------------------------------------------------------------|------------------------------------------------------------|--|--|--|--|
|                                                                                                    | <b>()</b> すこやかサポートPlus                                             |                                                                    |                                                            |  |  |  |  |
|                                                                                                    | 未読コメント <u>0件</u>                                                   | まず「家族・任継・特退向け<br>タブをクリック                                           |                                                            |  |  |  |  |
| 現役社員向け                                                                                                    | 家族・任継・特退向け                                                         | 各種情報                                                               | ID、パスワードの管理                                                |  |  |  |  |
| <ul> <li>家族健診の申し込み</li> <li>家族・任意維</li> <li>続・特例退職者</li> <li>向け健康診断の</li> <li>予約はこちらか</li> <li>らく社員は家族</li> <li>の予約はできま</li> <li>せん)</li> </ul> | 健康診断の結果を見<br>る<br>ログインしたユ<br>ーザーIDの方の<br>健康診断結果を<br>見ることができ<br>ます。 | 医療費と給付金支給<br>額<br>医療費やジェネ<br>リック医薬品の<br>着報。給付金の<br>支給額はこちら<br>から確認 | あなたへのコメント<br>を見る<br>健康にかかわる<br>気力なお知らせ<br>され、ぜひご覧<br>ください。 |  |  |  |  |
| X                                                                                                    | -<br>「家族健診の申し込み」を<br>クリック                                          |                                                                    |                                                            |  |  |  |  |

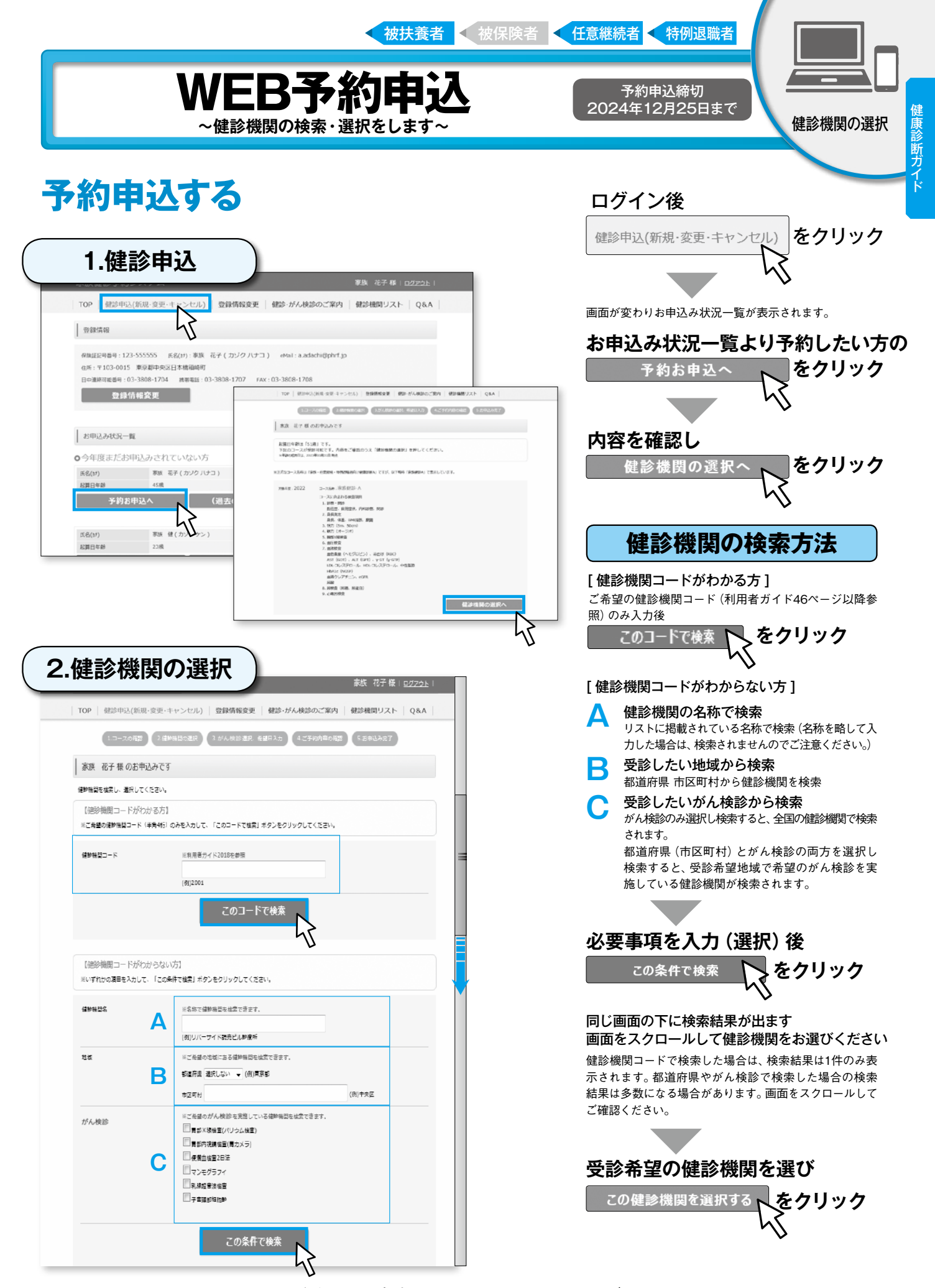

\*Web画面のデザインは一部変更されることもあります。 予めご了承ください。

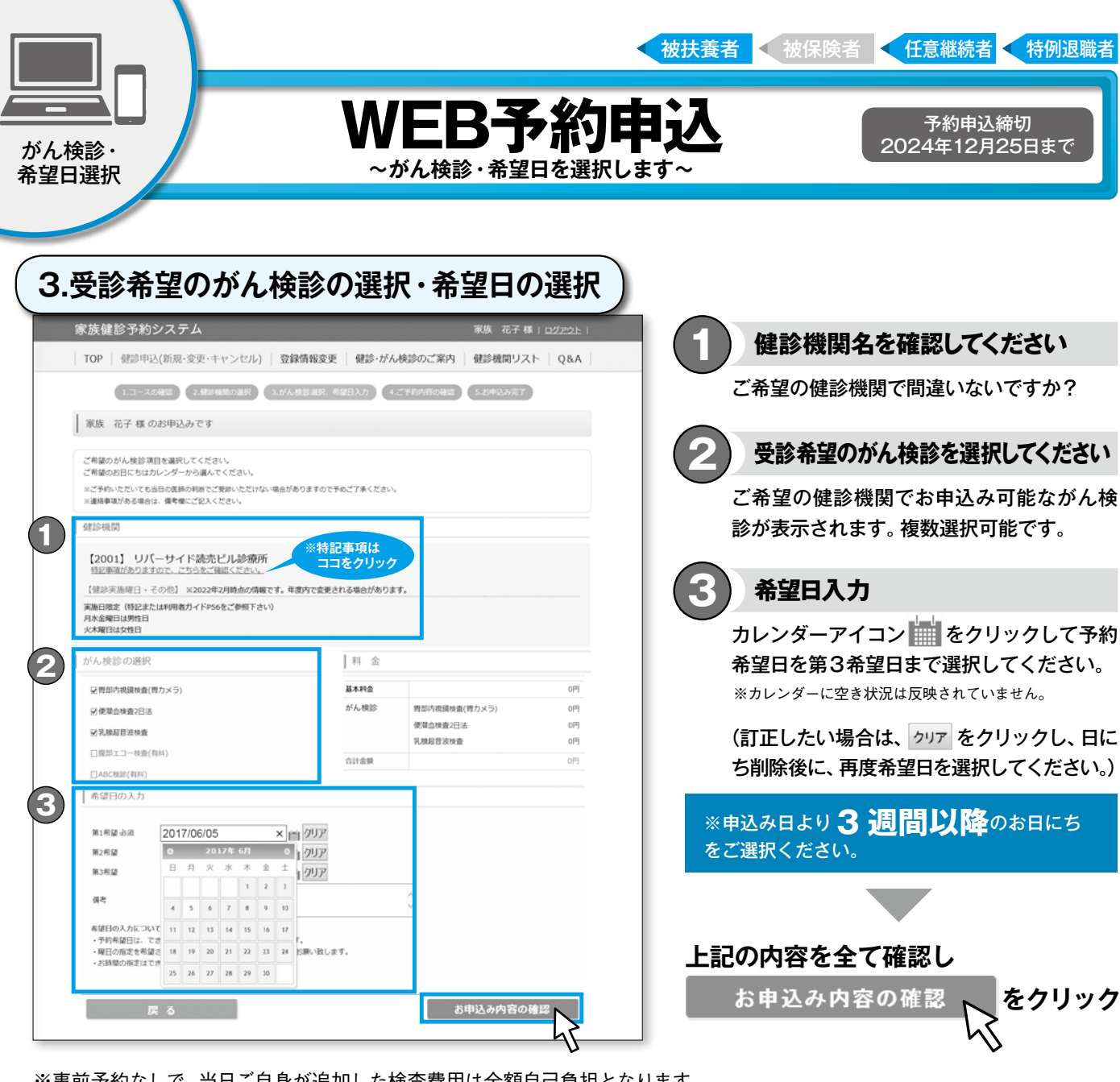

※事前予約なしで、当日ご自身が追加した検査費用は全額自己負担となります。
※連絡事項がある場合は備考欄にご入力ください。

健康診断ガイド

受診日に健保資格を喪失している場合は受診できません。 (健保資格喪失後に受診された場合は後日、費用実費を返還していただきます。)

日本アイ・ビー・エム健康保険組合健康増進センターでご受診を希望の方へ (健診機関名:リバーサイド読売ビル診療所 健診機関コード:2001)

日本アイ・ビー・エム健康保険組合 ご加入者専用施設 「健康増進センター」は、健診実施日が決まっています。 ◆健診実施日 ⇒ 利用者ガイド45ページ参照

予約システム内の健診機関情報、健診機関名の下の特記事項からも参照できます。 健診実施日をご確認のうえ、受診希望日をご選択ください

\*Web画面のデザインは一部変更されることもあります。予めご了承ください。

| く被扶養者 く被<br><b> WEB予約申込</b><br>~お申込み内容の確認をし、健診申込みを完了しま              | 保険者<br>任意継続者<br>予約申込締切<br>2024年12月25日まで<br>申込内容の確認<br>す~ |
|---------------------------------------------------------------------|----------------------------------------------------------|
| 4.申込内容の確認                                                           |                                                          |
| 家族健診予約システム 家族 花子様   ログアウト                                           |                                                          |
| TOP   健診申込(新現・変更・キャンセル)   登録情報変更   健診のご案内   がん検診について   よくあるお問合せ     |                                                          |
| 1.コースの確認 2.482年間の選択 3.がん検診選択、米国日入力 4.ご予約内容の確認 5.お申込み完了              |                                                          |
| 家族 花子 様のお申込みです                                                      | ①健診内容                                                    |
| 下記の内容でお申込をいたします。<br>お申込は確定しておりません。<br>内容をごが編めうえて上記の内容で申込む」を押してください。 | 2健診機関情報                                                  |
| ○ コース債報                                                             | (3)あなたの情報                                                |
| コース名 芽球球がA                                                          | ④発送先の情報                                                  |
| 選択されたがん検診 問題的内提供換査(用カメラ)<br>使業会検査2日法<br>乳酸細管波検査                     |                                                          |
| 1<br>新聞日<br>第1希望: 2017年07月06日 (木)<br>第3希望: 希謝史                      | 上記の内容を確認し、訂正がなければ                                        |
| 58                                                                  | ト記の内容で由し込む、たちの内容でもしいた                                    |
|                                                                     |                                                          |
| ○ 建珍根简件段                                                            | -\v_                                                     |
| - 建涂釉积器号 2001                                                       |                                                          |
|                                                                     | *画面内に下記のメッセージが出ます。                                       |
| 健診場際住所 中央区日本後端崎町36-2 リバーゲート南ウイング10F                                 |                                                          |
| ○ あなたの情報                                                            | 申込をしてもよろしいでしょうか?                                         |
| (3)期目前時 123                                                         |                                                          |
| <b>保助正备</b> 号 \$\$\$\$55                                            |                                                          |
| <b>氏名</b> 陳秋 花子                                                     |                                                          |
| 氏名カナ カンク ハナコ                                                        |                                                          |
| tic)                                                                |                                                          |
| 生年月日 1972年01月01日                                                    | ● ・ ・ ・ ・ ・ ・ ・ ・ ・ ・ ・ ・ ・ ・ ・ ・ ・ ・ ・                  |
| ○発送先の情報(健康診断受診票等の送付先です)                                             |                                                          |
| 新使品句 103-0015                                                       | <                                                        |
| 住所 東京都中央区日本婚祖崎町 12-3~456 リハウスペル123号室                                |                                                          |
| 日中連続司法当号 000-1111-1111                                              |                                                          |
| 上記以外の過熱先(任意) 03-6789-5676                                           | スクロールバーを下げて、                                             |
| FAX: ((£8)) 03-6789-9999                                            | 回回の下方の情報もご唯認<br>ノゼない                                     |
| 中期者メールアドレス hanako kazoku@kanahin.com                                |                                                          |
| がん検診の選択へ戻る                                                          |                                                          |
| 4                                                                   |                                                          |
| 5.申认完了                                                              | 健診予約申込 完了です。                                             |
|                                                                     |                                                          |

※すこやかサポートPlusに登録のEメールアドレスに予約お申込み完了メールが届きます。

※お申込みいただいてから1週間過ぎても連絡がない場合は、お手数ですが家族健診ヘルプデスクまでお問い合わせください。

\*Web画面のデザインは一部変更されることもあります。予めご了承ください。

お問い合わせ先 ※予約システムからの自動送信メールへのご返信は確認できませんのでご注意ください。

登録情報の

変更

送付されます。

諸 < 特例退職者

## 

#### 予約申込締切 2024年12月25日まで

表示された内容をご確認の上、必要が あれば登録情報を変更してください。 ここで登録した住所宛に、健康診断受 診票や健診機関からの事前送付物が

## 登録情報変更

| 登録情報                                                        |                                                                                                    |                                                                               |                                         |  |
|-------------------------------------------------------------|----------------------------------------------------------------------------------------------------|-------------------------------------------------------------------------------|-----------------------------------------|--|
| (保險証記号量号:123-55<br>住所:〒103-0015 東<br>日中連絡可能量号:080-1<br>登録情報 | 5555 氏名(カナ):家族 花子(カ)*2,<br>京都中央区日本橋籍通町12-3-456 し<br>.111-1111<br>姿更 (表示内容をご確認                                                                                                    | が〕) eMail:test-kazoku(<br>リハウスペルレ23号室<br>いんお送りしますのでめすご確認下<br>ののうえ、め密があれば登録情報を | 9helpdesk-kenpo.jp<br>さい。<br>変更してください。) |  |
| TOP 健診申込(新規<br>登録情報変更入力                                     | ▶ ▶ ▶ ▶ ■ ■ | 健診・がん検診のご案内                                                                   | ee診機関リスト   Q&A                          |  |
| 保険証記号番号                                                     | 123-555555                                                                                                    |                                                                               |                                         |  |
| 氏名(力士)                                                      | 豪族 花子(カン゙ウ ハナコ)                                                                                                    |                                                                               |                                         |  |
| eMail                                                       | test-kazoku@helpdesk-kenpo.jp                                                                                                    |                                                                               |                                         |  |
| <b>郵便雷号</b> (必須)                                            | 1030015 ※ハイフン (・) た                                                                                                    | よし 半角数字7桁 (例)10300                                                            | 15                                      |  |
| 住所 (必須)                                                     |                                                                                                    |                                                                               |                                         |  |
| 東京都中央区日本                                                    | 、橋箱崎町12-3-456 リハウ                                                                                                    | スベル123号室                                                                      |                                         |  |
| (例)東京都中央区日本橋                                                | 個時町36-2 リバーゲート南ウイング1                                                                                                    | LOF                                                                           |                                         |  |
| ロ中運精可能當专(必須)                                                | 080-1111-1111 ※ハイフン                                                                                                    | (-)あり (例)090-1234-5                                                           | 578                                     |  |
| 上記以外の連絡先(任意)                                                | 03-3789-9876 **ハイフン                                                                                                    | (-)あり (例) 03-1234-56                                                          | 78                                      |  |
| FAX(任意)                                                     | 03-3789-9876 *ハイフン                                                                                                    | (-)あり (例)03-1234-56                                                           | 78                                      |  |
| 登録情報                                                        | <sub>更新</sub>                                                                                                    |                                                                               |                                         |  |
|                                                             | • •                                                                                                    |                                                                               |                                         |  |

 TOP
 健師申込(新規・変更・キャンセル)
 登録情報変更
 健師・がん検診のご案内
 健師福朝リスト
 Q&A

 登録情報

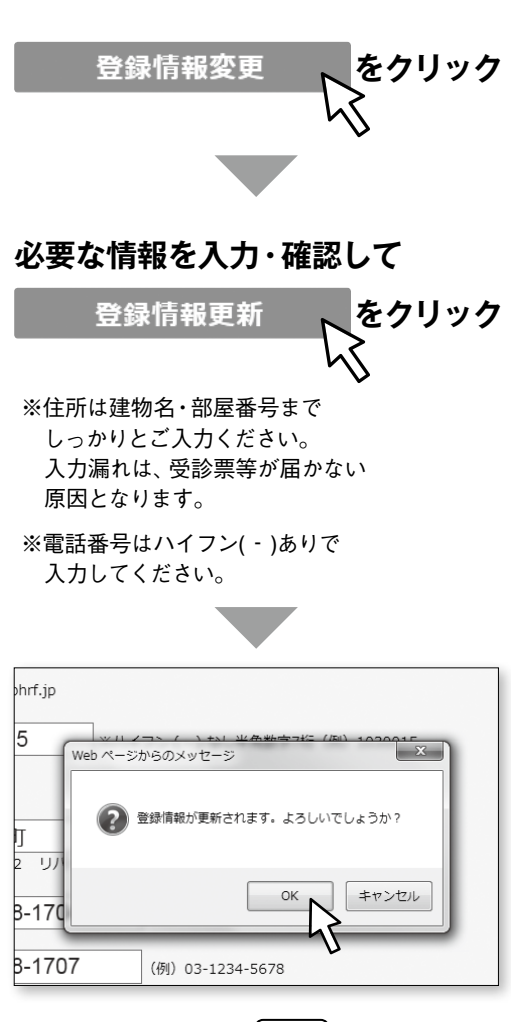

訂正がなければ OK をクリック

#### 登録情報は更新されました。

\*Web画面のデザインは一部変更されることもあります。予めご了承ください。

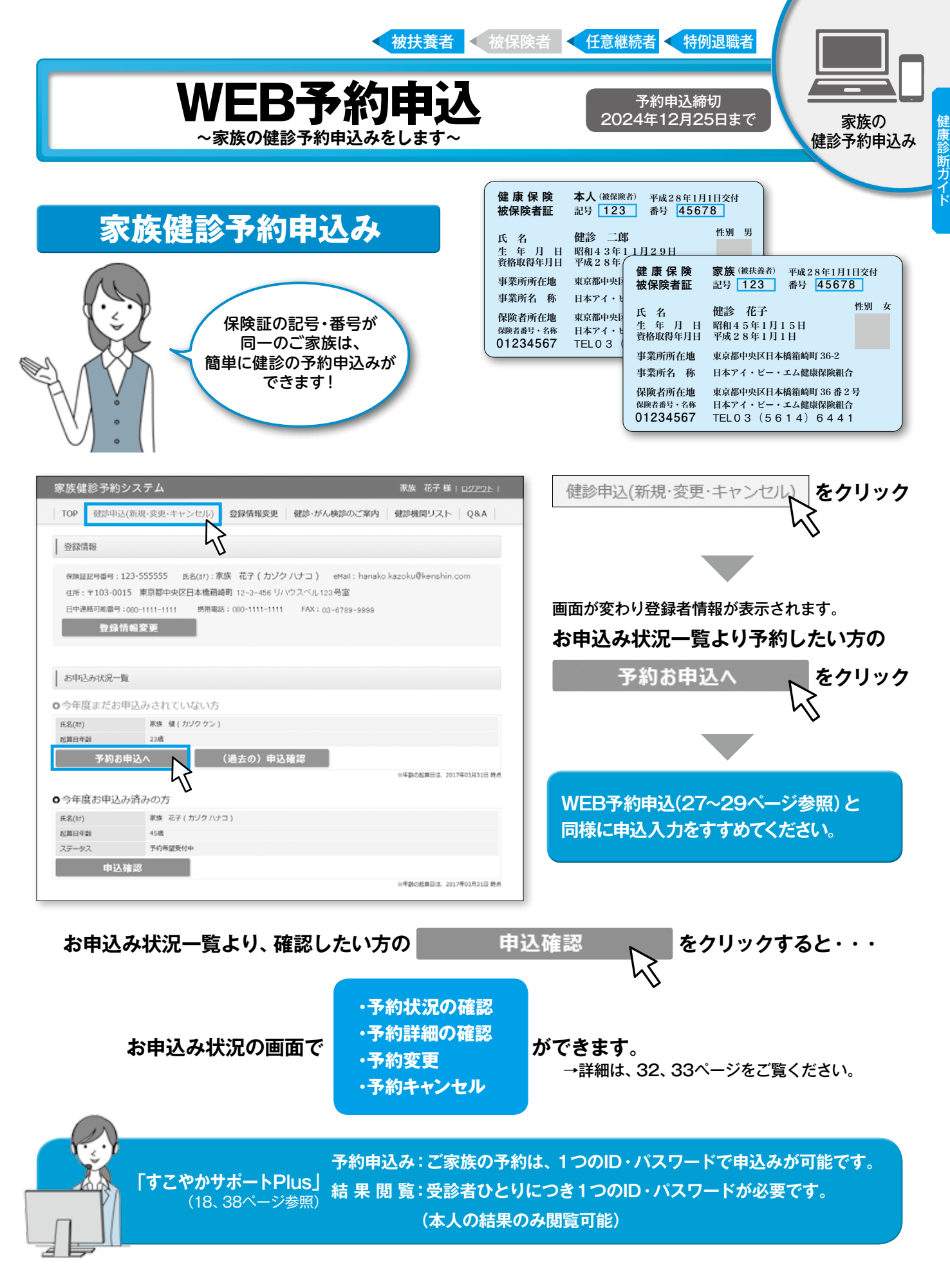

\*Web画面のデザインは一部変更されることもあります。予めご了承ください。

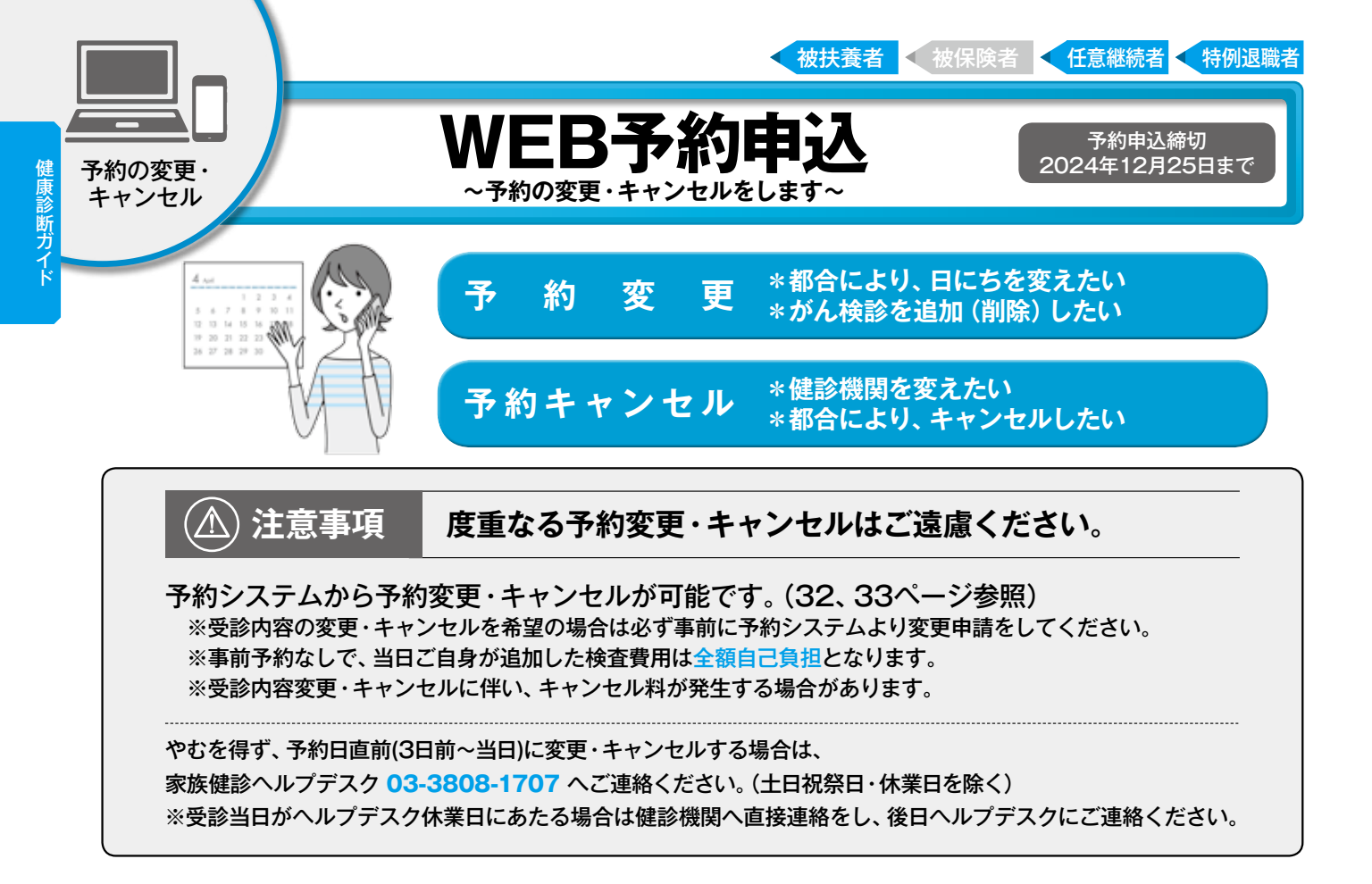

# 予約変更・キャンセルする

| 家族健診予約システム                                                                                                    | 家族 花子 様   ログアウト         |                         |
|----------------------------------------------------------------------------------------------------|-------------------------|-------------------------|
| TOP 健診申込(新規・変更・キャンセル) 登録情報変更   健診・がん検診のご案内                                                                                                    | 健診機関リスト   Q&A           |                         |
| 登録情報                                                                                                    |                         | 健診申込(新規・変更・キャンセル) をクリック |
| 保険IEE2号番号:123-555555 氏名(け): 赤皮 花子(カゾクハナコ) eMail: hanako kazoku<br>在所:〒103-0015 東京都中央区日本橋福崎町 12-3-456 リハウスベル123号宣<br>日中湖和司編巻号:080-1111-1111 携帯電話: 080-1111-1111 FAX: 03-6789-9999 | Økenshin.com            |                         |
|                                                                                                    |                         | 画面が変わりお申込み状況一覧が表示されます。  |
| お申込み状況一覧                                                                                                    |                         | お申込み状況一覧より              |
| ●今年度お申込み済みの方                                                                                                    |                         | こ変更・キャンセルしたい方の          |
| 氏名(bt)     第3条 花子(カンクハナコ)       起調日年齢     45歳                                                                                                    |                         | 由以政部 たんしゅん              |
| ステータス 予約希望受付中<br>中13 126 22                                                                                                    |                         |                         |
| 49764819                                                                                                    | ※年齢の監算日は、2017年03月31日 時点 |                         |
|                                                                                                    |                         | ·                       |
| 家族健診予約システム<br>TOP (創造時)(2010-2010) (空間情報の面) (創造・164時のご2010)                                                                                                    | 家族 花子様   ログアウト          | 予約内容を確認し                |
| 20日 - 20日の日本(115 CH3)   MARMARK   20日 FOUDSCENTS                                                                                                    | REPORTED SALE (CAR      | 変更をクリック                 |
| ○ 家族 花子 様                                                                                                    |                         |                         |
| 予約番号         201600192           受給内容         客板観念ムコース                                                                                                    |                         | × v                     |
| 健診機能各称 リバーサイド読売ビル診療所                                                                                                    |                         | または                     |
| 受診予定日時         未確定           ステータス         予約希望受付中                                                                                                    |                         |                         |
| 详細を見る 変更                                                                                                    | +r>th                   | キャンセルをクリック              |
| お申込み状況一覧に戻る                                                                                                    | ~                       |                         |

\*Web画面のデザインは一部変更されることもあります。予めご了承ください。

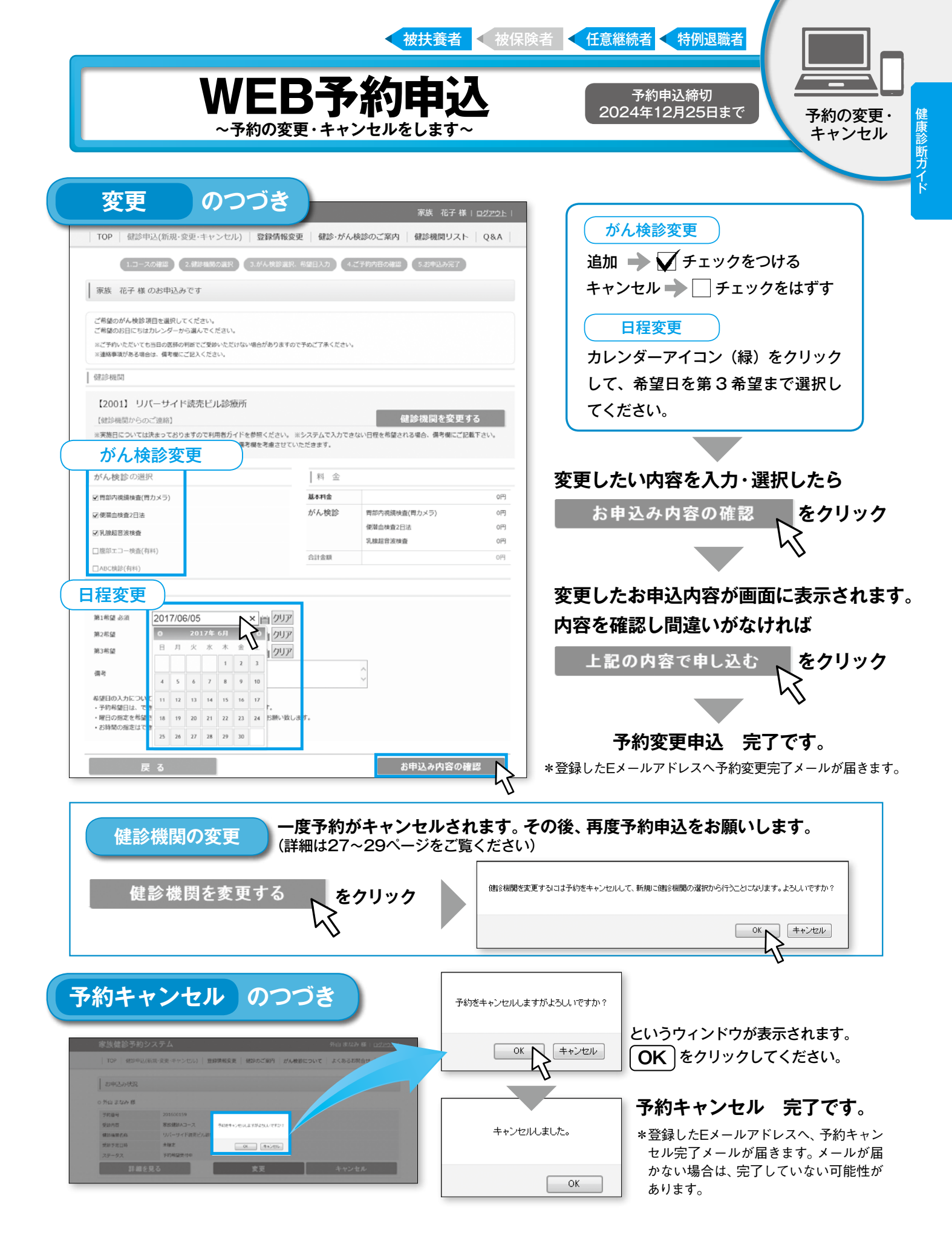

\*Web画面のデザインは一部変更されることもあります。予めご了承ください。